# HƯỚNG DẫN RÀ SOÁT – CẬP NHẬT THÔNG TIN HỒ SƠ CUỐI CẤP VÀ TIẾP NHẬN HỎ SƠ TUYỂN SINH TRÊN CSDL NGÀNH GIÁO DỤC

(Phiên bản dành cho trường Mầm non)

# MỤC LỤC

| I.  | Giới thiệu1                                              |
|-----|----------------------------------------------------------|
| 1.  | Mô tả1                                                   |
| 2.  | Hướng dẫn đăng nhập1                                     |
| II. | Quy trình thực hiện2                                     |
| 1.  | Hồ sơ học sinh                                           |
|     | 1.1. Hồ sơ học sinh cuối cấp mầm non2                    |
|     | 1.2. Gửi xác nhận hoàn thành hồ sơ cuối cấp lên cấp trên |
|     | 1.3. Tiếp nhận hồ sơ tuyển sinh8                         |
|     | 1.4. Gửi thông báo tuyển sinh đầu cấp9                   |
| 2.  | Dịch vụ10                                                |
|     | 2.1. Các dịch vụ được đăng ký tại trường10               |
| Tł  | IÔNG TIN Hỗ TRỢ11                                        |

## HƯỚNG DẪN RÀ SOÁT – CẬP NHẬT THÔNG TIN HỒ SƠ CUỐI CẤP

### VÀ TIẾP NHẬN HỒ SƠ TUYỀN SINH

(Phiên bản dành cho Mầm non)

#### I. Giới thiệu

#### 1. Mô tả

Tài liệu hướng dẫn Trường bậc học Mầm non cập nhật hồ sơ học sinh cuối cấp phục vụ việc phân tuyến tuyển sinh vào lớp 1 và tiếp nhận hồ sơ tuyển sinh năm học 2025 - 2026. Thao tác thực hiện gồm:

- Tổng hợp dữ liệu hồ sơ học sinh cuối cấp.
- Xuất/In phiếu kiểm tra thông tin học sinh từ CSDL ngành gửi PHHS.
- Gửi xác nhận hoàn thành hồ sơ cuối cấp lên cấp trên
- Tiếp nhận hồ sơ tuyển sinh

#### 2. Hướng dẫn đăng nhập

Bước 1: Mở trình duyệt web như Firefox, Chrome, Cốc cốc...và truy cập CSDL ngành tại địa chỉ: <u>https://csdl.hcm.edu.vn/.</u>

Bước 2: Chọn vào ô phân hệ dành cho nhà trường và nhập đầy đủ các thông tin tại phần **[Đăng nhập hệ thống].** 

| ĐĂNG NHẬP HỆ<br>Quản lý cấp Trường<br>Tài Khoản Của Bạn | THÓNG         |
|---------------------------------------------------------|---------------|
| admin                                                   | 1             |
|                                                         | <b>a</b>      |
| THÔNG TIN ĐƠN VỊ                                        |               |
| Mầm non                                                 | •             |
|                                                         | •             |
|                                                         | •             |
| J4LXNKAY J.4                                            | LXNKAY 🔿      |
| 🖌 Ghi nhớ tài khoản                                     | Quên mặt khẩu |
| Đăng r                                                  | ihâp          |

Bước 3: Kích nút [Đăng nhập].

**Lưu ý:** Người dùng là Quản trị viên quên mật khẩu: Báo trực tiếp cán bộ phụ trách CSDL tại Phòng/Sở Giáo dục và Đào tạo để được cấp Mật khẩu mới.

#### II. Quy trình thực hiện

1. Hồ sơ học sinh

#### 1.1. Hồ sơ học sinh cuối cấp mầm non

Mô tả: Sau khi hoàn thiện hồ sơ học sinh tại Quản lý giáo dục Mầm non/4.1.1. Quản lý hồ sơ học sinh nhà trường thực hiện tổng hợp dữ liệu hồ sơ học sinh cuối cấp này sang phần mềm Tuyển sinh đầu cấp.

#### Các bước thực hiện:

Bước 1: Tại phần mềm **Tuyển sinh đầu cấp** chọn mục **1. Hồ sơ học sinh/ 1.1 Hồ** sơ học sinh cuối cấp Mầm non.

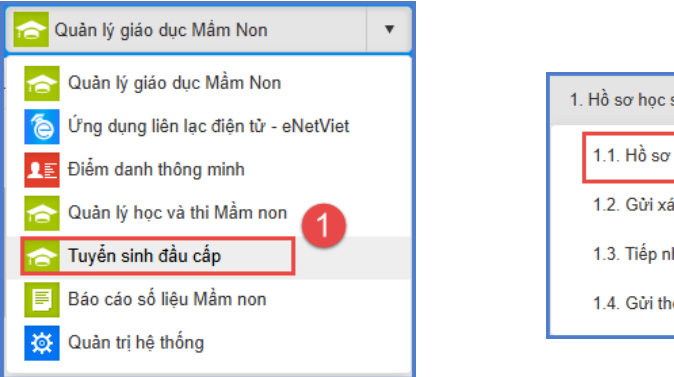

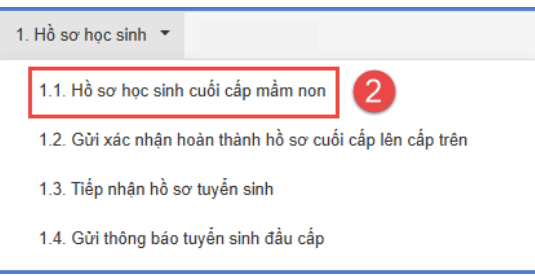

Bước 2: Tích nút [Lấy học sinh cuối cấp] và [Đồng ý].

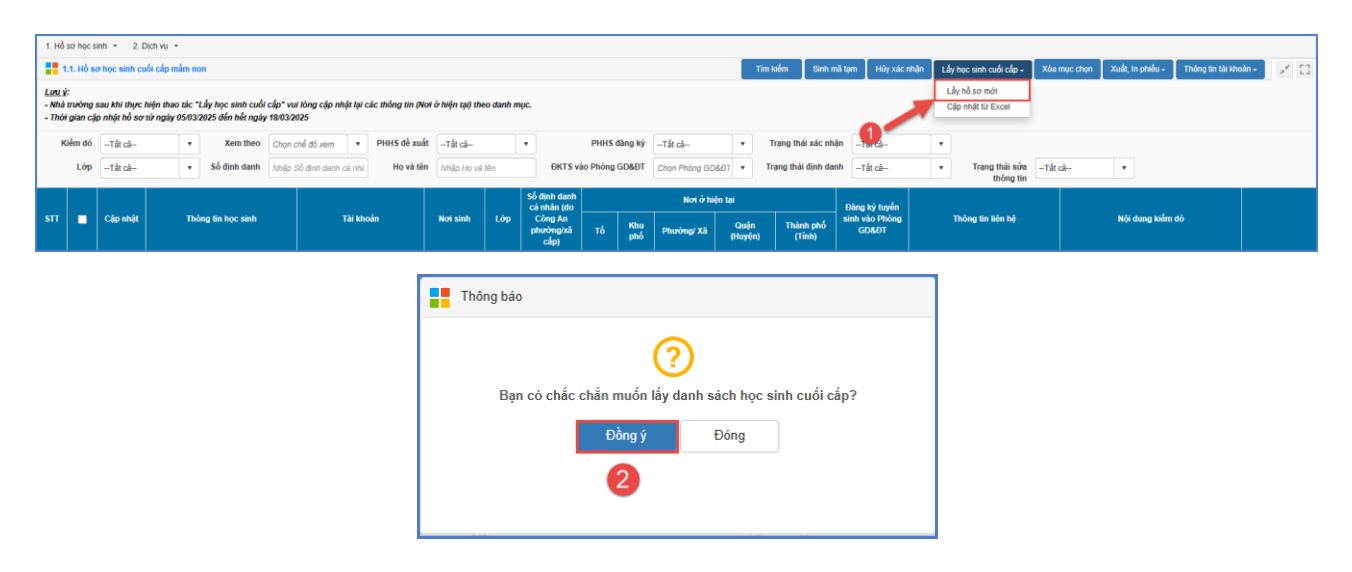

- [Lấy học sinh cuối cấp]: Khi nhà trường cập nhật lại thông tin hồ sơ học sinh tại phần mềm Quản lý giáo dục Mầm non, để đồng bộ dữ liệu sang phần mềm Tuyển sinh đầu cấp.

- Đối với trường hợp lấy hồ sơ học sinh cuối cấp hệ thống báo lỗi: Kích [**Tải** danh sách lỗi] để kiểm tra thông tin lỗi.

| 1 | Hồ s  | ơ học si                                                                                                    | nh 🔻 2. D     | ịch vụ 🔻    |                     |              |                |                     |                     |            |                             |                 |                     |             |                           |                 |                 |                     |                         |            |           |               |   |
|---|-------|----------------------------------------------------------------------------------------------------|---------------|-------------|---------------------|--------------|----------------|---------------------|---------------------|------------|-----------------------------|-----------------|---------------------|-------------|---------------------------|-----------------|-----------------|---------------------|-------------------------|------------|-----------|---------------|---|
|   | 1.1   | l. Hồ so                                                                                                    | r học sinh cu | ói cáp mần  | n non               |              |                |                     |                     |            |                             |                 | Tim kiếr            | n Lấy học s | inh cuối cấp <del>-</del> | Tài danh sách l | lõi Xói         | a mục chọn          | Xuất Excel              | In phiếu - | Thông tin | tài khoản 👻 💉 | 0 |
| L | uu ý: | Nhà tru                                                                                                    | ròng sau khi  | thực hiện t | thao tác "Lấy học s | sinh cuối ci | ip" vui lòng c | ập nhật lại các thố | òng tin (Noi thường | trú, Noi   | ở hiện nay) theo c          | danh mục        |                     |             | 1                         |                 |                 |                     |                         |            |           |               |   |
|   | Ki    | im dò                                                                                                    | Tất cà        | •           | Diện cư trú         | Tất cà       | •              | Xem theo            | Chọn chế độ xem     | •          | PHHS                        | 5 để xuất       | Tất cả              |             | 🥖 рі                      | HHS đăng ký     | Tất cả          |                     |                         | •          |           |               |   |
|   |       | Lóp     Tắt cả-     V     Số định danh     Ahligh Số định danh     Hộ và tên     Nhiệp Hộ và tên                                                                                                    |               |             |                     |              |                |                     |                     |            |                             |                 | Chọn P              | hòng GD8 🔻  | Trạng th                  | ái định danh    | Tắt cả          |                     |                         | •          |           |               |   |
|   |       |                                                                                                    |               |             |                     |              |                |                     |                     |            | Số định danh<br>cá nhân (do |                 |                     | Nơi thườ    | mg trú                    |                 |                 |                     | Nơi ở hiệ               | n nay      |           | Đăng ký tuyển |   |
| S | П     | Cập nhật Thông tin học sinh Tải khoản Nơi sinh Lớp Câng An phương Xa<br>Cập nhật Câp thống tin học sinh Cả nhân (đo<br>Lớp Câp thống tin học sinh Cả nhân (đo<br>Câp thống tin học sinh Cả nhân (đo |               |             |                     |              |                |                     | Τó                  | Khu<br>phố | Phường/ Xã                  | Quận<br>(Huyện) | Thành phố<br>(Tỉnh) | Τó          | Khu<br>phố                | Phường/ Xã      | Quận<br>(Huyện) | Thành phố<br>(Tỉnh) | sinh vào Phòng<br>GD&ĐT | Di         |           |               |   |

#### Lưu ý:

- Để đảm bảo việc đăng ký tuyển sinh được chính xác, ngoài việc cập nhật chính xác hồ sơ thông tin học sinh, nhà trường lưu ý kiểm tra và rà soát Số định danh cá nhân học sinh và thông tin về Nơi cư trú và Nơi ở hiện nay.

- Nhà trường có thể sử dụng nút chức năng **[Cập nhật]** để cập nhật lại dữ liệu (Ví dụ: cập nhật lại Nơi ở hiện nay với những học sinh có Nơi ở hiện nay khác Nơi cư trú). Tuy nhiên thông tin này chỉ được cập nhật tại phần mềm **[Tuyển sinh đầu cấp]** và không được chuyển lại về hồ sơ học sinh tại mục **Quản lý giáo dục Mầm non/4.1.1. Quản lý hồ sơ học sinh.** 

Hệ thống hỗ trợ 2 cách cập nhật: Cập nhật trực tiếp và cập nhật từ file excel.

## Cập nhật trực tiếp.

Bước 1: Tại phân hệ **Tuyển sinh đầu cấp**, kích chọn danh mục **1. Hồ sơ học** sinh/1.1. Hồ sơ học sinh cuối cấp mầm non.

Bước 2: Kích nút [Cập nhật] trước thông tin học sinh để mở chi tiết hồ sơ học sinh.

| 1 | Hồ sơ học i                 | sinh • 2. [   | lich vu  ↔                                                      |                                       |                          |           |                              |           |                  |                           | _                    |                          |                         |                                 |                                              |            |
|---|-----------------------------|---------------|-----------------------------------------------------------------|---------------------------------------|--------------------------|-----------|------------------------------|-----------|------------------|---------------------------|----------------------|--------------------------|-------------------------|---------------------------------|----------------------------------------------|------------|
| Ľ | 1.1. Hô s                   | ơ học sinh cu | ối cáp mám non                                                  |                                       |                          |           |                              |           |                  |                           | Tim                  | kiêm Sinh m              | lễ tạm Hủy xác l        | nhận Lấy học sinh cuối cấp - Xi | óa mục chọn Xuất, In phiều + Thông tin tải k | hoàn - 💉 🚼 |
| - | <u>tu ý</u> :<br>Ihà trường | sau khi thực  | hiện thao tác "Lấy học sinh cuối cấp" vụ                        | ii lòng cập nhật lại các thông tin (l | Nơi ở hiện tại) th       | eo danh m | yc.                          |           |                  |                           |                      |                          |                         |                                 |                                              |            |
| • | 'hời gian cặ                | ip nhật hỏ sơ | từ ngày 05/03/2025 đền hết ngày 18/03/2                         | 025                                   |                          |           |                              |           |                  |                           |                      |                          |                         |                                 |                                              |            |
|   | Kiểm đỏ                     | Tất cà        | Xem theo     Chon a                                             | chế độ xem 🔻 PHHS đề xu               | átTát cā                 |           | •                            | PHHS d    | àng ký           | Tất cầ                    | •                    | Trạng thái xác nhậ       | inTất câ                | •                               |                                              |            |
|   | Lớp                         | Tắt cà        | <ul> <li>Số định danh Νhập :</li> </ul>                         | Số định danh cá nhị Họ và ti          | ên Nhập Họ và            | tên       | ĐKTS và                      | o Phòng ( | 5D&DT            | Chọn Phòng GD             | 36Ð7 ▼ T             | rạng thái định dar       | nhTất cả                | ▼ Trạng thái sửa                | ất cả 💌                                      |            |
|   |                             |               | 4                                                               |                                       |                          |           | Số định danh<br>cá nhân (do  |           |                  | Nơi ở hi                  | ện tại               |                          | Đăng ký tuyển           |                                 |                                              |            |
| s | "   ■                       | Cập nhật      | nông tin học sinh                                               | Tài khoản                             | Not sinh                 | Lớp       | Công An<br>phường xã<br>cấp) |           | Khu<br>phố       | Phưởng/ Xã                | Quận<br>(Huyện)      | Thành phố<br>(Tỉnh)      | sinh vào Phòng<br>GD&ĐT | Thông tin liên hệ               | Nội dung kiếm dò                             |            |
|   |                             | Cập nhật      | Giới tỉnh: Nữ, Ngây sinh: 12/07/2019<br>Mã định danh Bộ GD&ĐT:  | Tên đăng nhập:<br>Mật khẩu: 12072019  | Thành phố<br>Hồ Chí Minh | Lá 1      | _                            |           | Khu<br>phố 7     | Phường Hiệp<br>Bình Chánh | Thành phố<br>Thủ Đức | Thành phố<br>Hồ Chí Minh |                         | Vai trò: Mẹ<br>Số điện thoại:   |                                              |            |
|   | 0                           | Cập nhật      | Giới tính: Nam, Ngây sinh: 23/10/2019<br>Mã định danh Bộ GD&ĐT: | Tên đăng nhập:<br>Mật khẩu: 23102019  | Tỉnh Đồng<br>Nai         | Lá 2      |                              |           | Khu<br>phố<br>24 | Phường 13                 | Quận Bình<br>Thạnh   | Thành phố<br>Hồ Chí Minh |                         | Vai trò: Mẹ<br>Số điện thoại:   |                                              |            |

Bước 3: Nhập đầy đủ các thông tin học sinh.

Nơi ở hiện nay: Rà soát các thông tin tỉnh/thành phố, quận/huyện, phường/xã, khu phố.

| .: Chi tiết Hồ sơ học sinh :.                          |                                                  |                      |                     |                       | ¢ = ×                     |
|--------------------------------------------------------|--------------------------------------------------|----------------------|---------------------|-----------------------|---------------------------|
|                                                        |                                                  |                      |                     | 3                     | Ghi In phiếu kê khai Đóng |
| Số định danh cả nhân (do Công An phường/xã cấp)<br>(*) |                                                  |                      |                     | Mã định danh Bộ GD&ĐT |                           |
| Họ và tên (*)                                          |                                                  | Ngày sinh (*)        | Ĩ                   | Giới tính (*)         | Nữ                        |
| Noi sinh (*)                                           | Thành phố Hồ Chí Minh                            |                      | •                   | Lóp                   | Lá 1                      |
| Dân tộc (*)                                            | Kinh                                             | DT trên giấy KS      | Kinh                | Tôn giáo              | Không 🔻                   |
| Số điện thoại                                          |                                                  | Email                |                     |                       |                           |
| NƠI Ở HIỆN TẠI                                         |                                                  |                      |                     |                       |                           |
| Tỉnh/ TP <mark>(*)</mark>                              | Thành phố Hồ Chỉ Minh 🔹                          | Quận/ Huyện (*)      | Thành phố Thủ Đức 🔹 |                       |                           |
| Phưởng/ Xã (*)                                         | Phường Hiệp Bình Chánh 🔹                         | Khu phố (*)          | Khu phố 7 🔹         | Τό                    | Chọn Tố 🔹                 |
| Đường                                                  |                                                  |                      |                     |                       |                           |
| THÔNG TIN GIA ĐÌNH                                     |                                                  |                      |                     |                       |                           |
| Họ tên cha                                             |                                                  | N.Nghiệp cha         | Tự do               |                       |                           |
| Nơi công tác                                           |                                                  |                      |                     | Số điện thoại         |                           |
| Họ tên mẹ (*)                                          |                                                  | Năm sinh mẹ          | 1992                | N.Nghiệp mẹ           | tự do                     |
| Nơi công tác                                           |                                                  |                      |                     | Số điện thoại         |                           |
|                                                        | Họ và tên anh chị em ruột đang học tại trưởng (r | nêu có)              |                     |                       |                           |
|                                                        | VD: Nguyễn Văn A (Lớp 3A), Nguyễn Văn B (Lớp     | 7A),                 |                     |                       |                           |
| Họ tên người trực tiếp nuôi dưỡng                      |                                                  | Năm sinh             |                     | Số điện thoại         |                           |
| Nghề nghiệp                                            |                                                  | Quan hệ với học sinh |                     | Nơi công tác          |                           |
| Nơi cư ngụ                                             |                                                  |                      |                     |                       |                           |
|                                                        |                                                  |                      |                     |                       |                           |

Lưu ý: Các trường thông tin có dấu (\*) màu đỏ bắt buộc phải nhập đầy đủ.

Bước 4: Tích nút [Ghi] để lưu dữ liệu.

#### Cập nhật từ Excel:

Nút chức năng hỗ trợ nhà trường cập nhật nhanh hồ sơ cuối cấp từ file Excel.

#### Các bước thực hiện:

Bước 1: Tại phần mềm Tuyển sinh đầu cấp, kích chọn danh mục 1. Hồ sơ học sinh/1.1. Hồ sơ học sinh cuối cấp mầm non.

Bước 2: Kích nút [Cập nhật từ Excel].

| 1. Hồ                        | sơ học si                 | nh = 2. D                       | ich vụ 🔹                         |                                       |                          |                        |                     |                   |           |                              |          |            |               |                   |                     |                         |              |                                  |              |                  |                       |    |
|------------------------------|---------------------------|---------------------------------|----------------------------------|---------------------------------------|--------------------------|------------------------|---------------------|-------------------|-----------|------------------------------|----------|------------|---------------|-------------------|---------------------|-------------------------|--------------|----------------------------------|--------------|------------------|-----------------------|----|
|                              | .1. Hồ sơ                 | học sinh cu                     | ói cáp mảm n                     | on                                    |                          |                        |                     |                   |           |                              |          |            |               | Tim               | kiếm Sinh I         | nã tạm 🛛 Hủy xác        | : nhận 🛛 Lấy | học sinh cuối cấp -              | Xóa mục chọn | Xuất, In phiếu - | Thông lin tài khoản - | ×D |
| <u>Lưu</u><br>- Nhà<br>- Thờ | ;<br>trường s<br>gian cật | au khi thực l<br>o nhật hồ sơ t | tiện thao tác '<br>từ ngày 05/03 | 'Lấy học sinh cuố<br>2025 đến hết ngã | i cấp" vui<br>y 18/03/20 | lòng cập nhật i<br>125 | ại các thông tin (P | lơi ở hiện tại) t | eo danh n | цю.                          |          |            |               |                   |                     |                         | Lá           | iy hồ sơ mới<br>ấp nhật từ Excel |              |                  |                       |    |
| н                            | iểm dò                    | Tất cà                          | •                                | Xem theo                              | Chon ch                  | hế độ xem              | PHHS đề xu          | itTát cà          |           | •                            | PHHS     | đăng ký    | Tất cả        | •                 | Trạng thải xác nh   | ân - <del>Th</del> cà   | •            |                                  |              |                  |                       |    |
|                              | Lớp                       | Tất cà                          | •                                | Số định danh                          | Nhập Si                  | ồ định danh cá r       | hi Họ và tế         | n Nhập Họ v       | à tên     | ĐKTS v                       | ào Phòng | GD&DT      | Chọn Phỏng Gĩ | 06 <i>D</i> 7 • 1 | 'rạng thái định da  | nh –Tát cà–             | •            | Trạng thái sửa<br>thông tin      | Tất cầ       | •                |                       |    |
|                              |                           |                                 |                                  |                                       |                          |                        |                     |                   |           | Số định danh<br>cá nhân (do  |          |            | Nơi ở hi      | iện tại           |                     | Đãng ký tuyến           |              |                                  |              |                  |                       |    |
| STT                          |                           | Cập nhật                        | Th                               | ông tin học sinh                      |                          | Tài                    | khoản               | Nơi sinh          | Lớp       | Công An<br>phưởng/xã<br>cáp) |          | Khu<br>phố | Phường/ Xã    | Quận<br>(Huyện)   | Thành phố<br>(Tỉnh) | sinh vào Phòng<br>GD&ĐT |              | Thông tin liên hệ                |              | Nội đung kiểm đ  |                       |    |

#### Bước 3: Kích chọn nút [Tải file mẫu kèm dữ liệu].

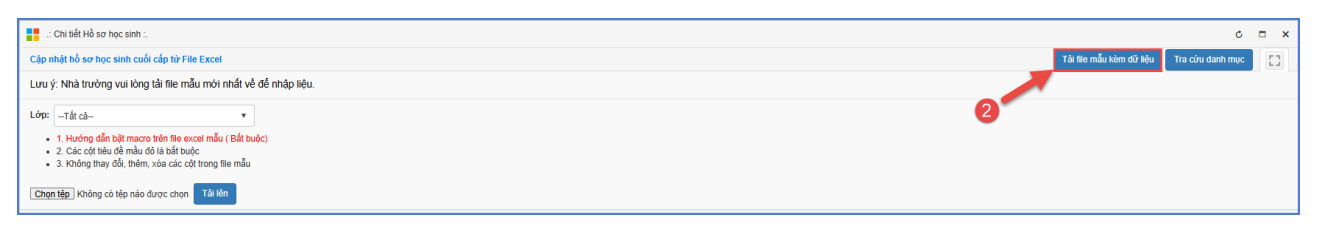

Bước 4: Khai báo thông tin học sinh tại file excel, người dùng xem cách khai báo tại sheet [**HuongDan**] sau đó lưu file.

| 6     | ÷.      | General -        |                   |                 |         |              | Filemau-HoSoTuyenSinhLop6    | (1) -  | Excel    |                                                           | 1111 2 1 |                 | Sign in EB         | - 0                                | ×   |
|-------|---------|------------------|-------------------|-----------------|---------|--------------|------------------------------|--------|----------|-----------------------------------------------------------|----------|-----------------|--------------------|------------------------------------|-----|
|       | н       | lome Insert Pag  | Layout Formulas   | Data Review Vie | w Help  | 🖓 Tell me w  | hat you want to do           |        |          |                                                           |          |                 |                    | A. Sh                              | are |
| 1     | X Cu    | rt Times N       | iew Ro + 11 + A A | === +.          | th Wrap | Text 0       | eneral ·                     |        | Normal 2 | Normal 3 N                                                | lormal 6 | *               | Σ AutoSum          | · AT D                             |     |
| Paste | For     | rmat Painter B I | u - 🖽 - 🙆 - 🗛 -   | = = = 1         | 🔛 Merg  | e & Center + | - % , at a Conditional Form  | nat as | Normal   | Bad                                                       | ood      | Insert Delete I | format / Clear -   | Sort & Find &<br>Eilter + Select + |     |
|       | Clipboa | and rs           | Fort 1            | Align           | ment    | r4           | Number 12                    |        |          | Styles                                                    |          | Cells           |                    | Editing                            | ^   |
| M19   | į       | • 1 ×            | fr                |                 |         |              |                              |        |          |                                                           |          |                 |                    |                                    | ÷   |
| 1     | Α       | В                | с                 | D               | E       | F            | G                            |        | н        | 1                                                         | J        | к               | L                  | М                                  | •   |
| 1     | STT     | Mã số hồ sơ      | Họ đệm            | Tên             | Ne      | Ngày sinl    | Nơi Sinh<br>(Tinh/Thành Phố) |        | Lớp      | Số định danh cá<br>nhân ( do Công<br>An phường/xã<br>cấp) | Tôn giáo | Dân tộc         | DT trên<br>giấy KS | Điện thoại<br>nhận tin             |     |
| 3     | 1       |                  | 1                 |                 | x       |              | Thành phố Hồ Chí Minh        |        |          | 9                                                         |          | Kinh            | Kinh               |                                    |     |
| 4     | 2       |                  |                   |                 |         |              | Thành phố Hồ Chi Minh        |        |          | 0                                                         |          | Kinh            | Kinh               |                                    |     |
| 5     | 3       |                  |                   | -               | x       |              | Thành phố Hồ Chí Minh        |        |          | 1                                                         |          | Kinh            | Kinh               | 1                                  |     |

Bước 5: Quay trở lại phần mềm, kích nút [Chọn tệp], chọn đến file excel đó, kích nút [Tải lên].

|     | .: Chi tiết Hồ sơ h                                                                   | ọc sinh :.                                                                                                    |                        |            |                          |      |          |         |                    |                        |       |        |       |       |              |                           |                      |                          | ¢          | - × |
|-----|---------------------------------------------------------------------------------------|----------------------------------------------------------------------------------------------------|------------------------|------------|--------------------------|------|----------|---------|--------------------|------------------------|-------|--------|-------|-------|--------------|---------------------------|----------------------|--------------------------|------------|-----|
| Cập | nhật hồ sơ học                                                                        | sinh cuối cấp từ File Excel                                                                                                    |                        |            |                          |      |          |         |                    |                        |       |        |       |       |              | T                         | iải file mẫu kèm d   | ữ liệu 🛛 Tra cứ          | u danh mục | 53  |
| Lut | ı ý: Nhà trường                                                                       | vui lòng tải file mẫu mới nh                                                                                                    | iất về để              | nhập liệu. |                          |      |          |         |                    |                        |       |        |       |       |              |                           |                      |                          |            |     |
| Lóp | Tất cả     1. Hướng dẫn l     2. Các cột tiêu     3. Không thay c     on têp Không có | bật macro trên file excel mẫu (1<br>đề màu đô là bất buộc<br>đổi, thêm, xóa các cốt tr <b>ư tiện</b><br>tệp nào được chọn Tải lên | Sắt buộc)<br>mẫu Cập n | shật       |                          |      |          |         |                    |                        |       |        |       |       |              |                           |                      |                          |            |     |
|     | Số định danh<br>cá nhân (do                                                           |                                                                                                    |                        |            | Noi sinh                 |      |          |         |                    |                        |       |        |       | Nơi ở | hiện tại     |                           |                      |                          |            |     |
| STT | Công An<br>phưởng/xã<br>cấp)                                                          | Họ tên                                                                                                    | Nữ                     | Ngày sinh  | (Tỉnh/Thành<br>Phố)      | Lớp  | Tôn giáo | Dân tộc | DT trên<br>giấy KS | Điện thoại<br>nhận tin | Email | Số nhà | Đường | Τό    | Khu<br>phố   | Xã/Phường                 | Quận<br>(Huyện)      | Thành phố<br>(Tỉnh)      | Họ tên     | N   |
| 1   |                                                                                       |                                                                                                    | ×                      | 12/07/2019 | Thành phố<br>Hồ Chí Minh | Lá 1 | Không    | Kinh    | Kinh               | _                      |       |        |       |       | Khu<br>phố 7 | Phường Hiệp<br>Bình Chánh | Thành phố<br>Thủ Đức | Thành phố<br>Hồ Chí Minh |            | 198 |

Bước 6: Kích nút [Cập nhật] để lưu dữ liệu.

• Nếu hiển thị thông báo màu xanh với nội dung: Cập nhật thành công, nhà trường mở lại mục [1.1. Hồ sơ học sinh cuối cấp mầm non] để kiểm tra lại.

Nếu hiển thị thông báo lỗi màu đỏ: Nhà trường kích nút [Bảng kết quả nhập liệu] để kiểm tra lỗi sau đó cập nhật lại dữ liệu.

- **[Tìm kiếm]:** Nút chức năng hỗ trợ nhà trường tìm kiếm nhanh thông tin học sinh trong quá trình tổng hợp hồ sơ học sinh cuối cấp.

- **[Xóa]:** Nút chức năng hỗ trợ xóa học sinh không liên quan đến tuyển sinh (Học sinh chuyển đi, nghỉ học...).

- [In phiếu kiểm tra], [Thông tin tài khoản]: Nút chức năng hỗ trợ in thông tin tài khoản cho PHHS.

- [Nội dung kiểm dò]: Hỗ trợ kiểm tra nhanh hồ sơ cuối cấp còn thiếu thông tin.

- [Sinh mã tạm]: Hỗ trợ sinh mã tạm phục vụ công tác tuyển sinh cho học sinh chưa có mã định danh cá nhân.

- [Hủy xác nhận]: Hỗ trợ nhà trường hủy trạng thái đã xác nhận thông tin để cập nhật chính xác.

#### ✤ Xuất/In phiếu kiểm tra thông tin học sinh từ CSDL ngành gửi PHHS

**Mô tả:** Chức năng này hỗ trợ nhà trường xuất và in phiếu kiểm tra thông tin học sinh gửi PHHS để kiểm tra, đối chiếu thông tin học sinh.

#### Các bước thực hiện:

Bước 1: Tại phần mềm **Tuyển sinh đầu cấp** chọn mục **1. Hồ sơ học sinh/1.1 Hồ sơ học sinh cuối cấp Mầm non.** 

Bước 2:

Để in phiếu kiểm tra thông tin: Chọn Học sinh và kích nút [In phiếu kiểm tra].

| 1. Hồ                           | sơ học si                 | nh • 2.0                      | Dịch vụ 🔹                          |                                        |                          |                                |                       |                          |           |                              |          |              |                           |                      |                          |                         |                                              |              |                                 |                       |
|---------------------------------|---------------------------|-------------------------------|------------------------------------|----------------------------------------|--------------------------|--------------------------------|-----------------------|--------------------------|-----------|------------------------------|----------|--------------|---------------------------|----------------------|--------------------------|-------------------------|----------------------------------------------|--------------|---------------------------------|-----------------------|
|                                 | 1. Hồ sơ                  | r học sinh cu                 | iối cấp mấm nơ                     | on                                     |                          |                                |                       |                          |           |                              |          |              |                           | TÌ                   | m kiếm Sinh mẫ           | itam Hủy xác i          | nhận 🛛 Lây học sinh cuối cấp 🗸               | Xóa mục chọn | Xuất, In phiếu -                | Thống lin tải khoản • |
| <u>Lưu ý</u><br>- Nhà<br>- Thời | :<br>trường s<br>gian cật | au khi thực l<br>o nhật hồ sơ | hiện thao tắc "<br>từ ngày 05/03/. | Lấy học sinh cuối<br>2025 đến hết ngày | cắp" vui là<br>18/03/202 | òn <mark>g</mark> cập nhị<br>5 | t lại các thông tin ( | Noi ở hiện tại) th       | eo danh n | пџс.                         |          |              |                           |                      |                          |                         |                                              | C            | Xuất Excel<br>In phiếu kiểm tra |                       |
| к                               | iểm đồ                    | Tát cà                        |                                    | Xem theo                               | Chon che                 | độ xem                         | • PHHS đề xu          | átTát cà                 |           |                              | PHHS     | đãng ký      | Tất cầ                    | *                    | Trạng thái xác nhận      | -Tất cầ                 |                                              |              | 6                               |                       |
|                                 | Lớp                       | Tắt câ                        | •                                  | Số định danh                           | Nhập Số                  | định danh c                    | Ho và t               | h Nhập Họ vi             | ù tên     | ĐKTS v                       | ào Phòng | GD&ÐT        | Chạn Phòng Gi             | 08Ð1 •               | Trạng thái định dant     | -Tất cả-                | <ul> <li>Trạng thái sửa thông tin</li> </ul> | –Tất cầ–     | •                               |                       |
|                                 |                           |                               |                                    |                                        |                          |                                |                       |                          |           | Số định danh<br>cá nhân (do  |          |              | Nơi ở h                   | iện tại              |                          | Đảng ký tuyển           |                                              |              |                                 |                       |
| STT                             |                           | Cập nhật                      | Thờ                                | òng tin học sinh                       |                          | 1                              | ai khoàn              | Noi sinh                 | Lớp       | Công An<br>phường/xã<br>cấp) |          | Khu<br>phố   | Phường/ Xã                | Quận<br>(Huyện)      | Thành phố<br>(Tinh)      | sinh vào Phòng<br>GD&DT | Thông tin liên hệ                            |              | Nội dung kiểm d                 |                       |
| 1                               |                           | Cập nhật                      | Giới tính: Nữ,<br>Mẫ định danh     | , Ngày sinh: 12/07/<br>Bộ GD&ĐT:       | 2019                     | Tên đăng nh<br>Mật khẩu: 1;    | áp:<br>072019         | Thành phố<br>Hồ Chí Minh | Lá 1      |                              |          | Khu<br>phố 7 | Phường Hiệp<br>Bình Chánh | Thành phố<br>Thủ Đức | Thành phố<br>Hồ Chí Minh |                         | Vai trò: Me<br>Số điện thoại:                |              |                                 |                       |

| Hồ sợ học sinh quối cấn                                         |                                                         |
|-----------------------------------------------------------------|---------------------------------------------------------|
|                                                                 |                                                         |
|                                                                 | 0                                                       |
| 110 41 6                                                        |                                                         |
| Hệ thông kết xuất dữ liệ<br>Bận vui lòng                        | u se mat một khoảng thời giản.<br>g chờ trong giây lát! |
| Hạn nộp phiếu: Ngày/Tì                                          | háng/Năm 💼 3                                            |
| 4 Đồng ý                                                        | Đóng                                                    |
|                                                                 |                                                         |
|                                                                 |                                                         |
|                                                                 |                                                         |
| UBND QUẬN BÌNH THẠNH                                            | CỘNG HÒA XÃ HỘI CHỦ NGHĨA VIỆT NAM                      |
| TRUONG MAM NON 13                                               | Độc lập - Tự do - Hạnh phúc                             |
| STI: 16 LOP: Lá 1                                               |                                                         |
| PHIÉU KIĚM                                                      | 1 TRA THÔNG TIN                                         |
| PHỤC VỤ CÔNG TÁC TU                                             | YÊN SINH NĂM HỌC 2025-2026                              |
| A. THÔNG TIN CƯ TRÚ                                             |                                                         |
| - Họ tên học sinh:                                              |                                                         |
| - Giới tính: Nữ - Dân tộc: H                                    | Xinh                                                    |
| - Ngày sinh: 12/07/2019 - Nơi sinh: '                           | Thành phố Hồ Chí Minh                                   |
| <ul> <li>Số định danh cá nhân:</li> </ul>                       |                                                         |
| - Nơi ở hiện tại:                                               |                                                         |
| + Tinh/Thành phố: Thành phố Hồ Chí Minh                         | + Huyện (Quận): Thành phố Thủ Đức                       |
| + Thị trấn/Phường/Xã:                                           | + Khu phố/Áp: Khu phố 7                                 |
| Chánh                                                           |                                                         |
| + Tổ/Xóm:                                                       |                                                         |
| + Số nhà, đường:                                                |                                                         |
| B. THONG TIN LIÊN HỆ                                            | Vai trò: Me                                             |
| - Số điện thoại liện hệ:                                        | vai uo. mę                                              |
| C. ĐIỀU CHỈNH THÔNG TIN:                                        |                                                         |
|                                                                 |                                                         |
|                                                                 |                                                         |
|                                                                 |                                                         |
|                                                                 |                                                         |
|                                                                 |                                                         |
| Lưu ý:<br>- Việc điều chính thông tin nơi cự trú phải đự        | rợc thực hiện trước 20/03/2025. Sau thời gian này các   |
| trường hợp thay đổi phải ghi rõ lý do, minh chú                 | rng liên quan và ý kiến của Phòng Giáo dục và Đào tao.  |
| <ul> <li>Cha mẹ học sinh cam kết những thông tin của</li> </ul> | a học sinh là đúng sự thật; nếu không đúng cha mẹ học   |
| sinh hoàn toàn chịu trách nhiệm về kết quả của                  | học sinh.                                               |
|                                                                 | Ngày tháng năm 2025                                     |
| Giáo viên chủ nhiệm                                             | Cha mẹ học sinh hoặc người giám hộ (nếu có)             |
| (Ký và ghi họ tên)                                              | (Ký và ghi rõ họ tên)                                   |

7

**Lưu ý:** Nhà trường "chỉ" thực hiện in phiếu kiểm tra thông tin khi cập nhật đầy đủ thông tin hồ sơ cuối cấp cho học sinh.

Để xuất thông tin tài khoản tuyển sinh: Chọn Lớp, Học sinh và kích nút [Thông tin tài khoản].

| 1. H                   | sơ học si                    | nh • 2.0                    | lịch vụ 👻                           |                                       |                                               |                    |                          |           |                              |          |              |                           |                     |                             |                         |                           |                             |              |                  |                                                                                                    |       |
|------------------------|------------------------------|-----------------------------|-------------------------------------|---------------------------------------|-----------------------------------------------|--------------------|--------------------------|-----------|------------------------------|----------|--------------|---------------------------|---------------------|-----------------------------|-------------------------|---------------------------|-----------------------------|--------------|------------------|----------------------------------------------------------------------------------------------------|-------|
|                        | 1.1. Hồ sơ                   | học sinh cu                 | ối cấp mắm no                       | m                                     |                                               |                    |                          |           |                              |          |              |                           | Ti                  | m kiểm Sinh mã              | tạm Hủy xác nh          | ân Lấy h                  | iọc sinh cuối cấp -         | Xỏa mục chọn | Xuất, In phiếu - | Thông tin tải khoản - 📝 [ ]                                                                                                | 1     |
| Lutu<br>- Nh.<br>- The | ί:<br>trường s<br>i gian cập | au khi thực i<br>nhật hồ sơ | hiện thao tắc "l<br>từ ngày 05/03/2 | Lấy học sinh cuố<br>2025 đến hết ngà  | ii cấp" vui lòng cập nhật lạ<br>ly 18/03/2025 | i các thông tin (N | ơi ở hiện tại) th        | eo danh i | nục.                         |          |              |                           |                     |                             |                         |                           |                             |              | 2                | Xuất PDF A5 toàn bộ hồ sơ<br>Xuất PDF A5 hỗ sơ chọn<br>Xuất PDF A4 gập đội toàn bộ hỗ sơ<br>Xuất PDF A4 gập đội hồ sơ chọn | ,     |
| 3                      | Gêm đó                       | Tât câ                      | •                                   | Xem theo                              | Chọn chế độ xem 🔹                             | PHHS đề xuất       | tTât câ                  |           | •                            | PHHS     | dàng ký      | Tắt câ                    | •                   | Trạng thái xác nhi          | inTắt câ                | •                         |                             |              |                  | Xuất PDF A5 toán bộ hồ sơ (Tách f                                                                                          | file) |
|                        | Lớp                          | Tắt cả                      | •                                   | Số định danh                          | Nhập Số định danh cả nh                       | Họ và têr          | Nhập Họ và               | tên       | DKTS vi                      | ào Phòng | GD&ÐT        | Chon Phòng GD             | • (G80              | Trạng thái định dan         | nh -Tắt cả-             | •                         | Trạng thải sửa<br>thông tin | -Tắt cả      | •                | Xuất PDF A5 hồ sơ chọn (Tách file)                                                                                         | )     |
|                        |                              |                             |                                     |                                       |                                               |                    |                          |           | Số định danh<br>cá nhân (do  |          |              | Noi ở h                   | iiện tại            |                             | Dàng ký tuyển           |                           |                             |              |                  |                                                                                                    |       |
| STT                    | -                            | Cập nhật                    | Thô                                 | ng tin học sinh                       | Tài I                                         | hoàn               | Not sinh                 | Lóp       | Công An<br>phường/xã<br>cấp) | тð       | Khu<br>phố   | Phường/ Xã                | Quảr<br>(Huyệ       | n Thành phố<br>n) (Tinh)    | sinh vào Phòng<br>GD&ĐT |                           | Thông tin liên hệ           |              | Nội dung ki      | êm dô                                                                                                    |       |
| 1                      |                              | Cập nhật                    | Giới tính: Nữ,<br>Mã định danh      | Ngày sinh: <b>12/07</b> /<br>Bộ GD&ĐT | /2019 Tên dâng nhập:<br>Mật khẩu: 1207        | 2019               | Thành phố<br>Hồ Chí Minh | Lá 1      |                              |          | Khu<br>phố 7 | Phường Hiệp<br>Binh Chánh | Thành ph<br>Thủ Đức | nổ Thành phố<br>Hồ Chí Minh |                         | Vai trò: Me<br>Số điện th | ogi                         |              |                  |                                                                                                    | ĺ     |

## 1.2. Gửi xác nhận hoàn thành hồ sơ cuối cấp lên cấp trên

**Mô tả:** Chức năng này hỗ trợ đơn vị nhà trường về việc gửi xác nhận hoàn thành hồ sơ cuối cấp lên cấp trên.

| <mark></mark> 1.2. Gửi | xác nhận hoàn thành hổ sơ cuố | i cấp lên cấp trên     |                                   |                       |         | 2                | Cáp nhất 💉 🚼          |
|------------------------|-------------------------------|------------------------|-----------------------------------|-----------------------|---------|------------------|-----------------------|
| Xác nhận h             | oàn thành hồ sơ cuối cấp: 🛛 🗹 | <b>9</b>               |                                   | Người xác nhận: admin |         | Ngày xác nhận: 2 | 024 11:27:19 AM       |
| STT                    | Lớp                           | Tổng số hồ sơ cuối cấp | Số hồ sơ đủ thông<br>tin/ Tổng số | Thường trú            | Tạm trú | Diện khác        | Hồ sơ thiểu thông tin |
| 1                      | Tất cả                        | 6                      | 0/ 6                              | 0                     | 0       | 0                | 6                     |
| 2                      | Gấu trắng 2                   | 1                      | 0/ 1                              | 0                     | 0       | 0                | 1                     |
| 3                      | thỏ ngọc                      | 4                      | 0/4                               | 0                     | 0       | 0                | 4                     |
| 4                      | Kitty                         | 1                      | 0/ 1                              | 0                     | 0       | 0                | 1                     |

## 1.3. Tiếp nhận hồ sơ tuyển sinh

**Mô tả:** Chức năng này cho phép đơn vị nhà trường thực hiện việc tiếp nhận hồ sơ tuyển sinh đầu cấp sau khi đã được phân tuyến.

## Các bước thực hiện:

Bước 1: Tại phân hệ **Tuyển sinh đầu cấp**, kích chọn mục **1.Hồ sơ học sinh/1.3. Tiếp nhận hồ sơ tuyển sinh.** 

Nhà trường kiểm tra số lượng và danh sách học sinh đã được phân tuyến.

| - | a sile | marchil are top | La anda king t                                                   |                                                          |       |               |            |                      |                             |       |              |                |                 |                            |             |                | The sales   | Localitie        | Aug Court               | 10,000       | a Dalog ten | 10    |
|---|--------|-----------------|------------------------------------------------------------------|----------------------------------------------------------|-------|---------------|------------|----------------------|-----------------------------|-------|--------------|----------------|-----------------|----------------------------|-------------|----------------|-------------|------------------|-------------------------|--------------|-------------|-------|
|   |        |                 | East Sayin with                                                  | -18-18-                                                  |       |               |            |                      |                             | True  | ing said sig | -that-         |                 |                            |             |                | Ehên our tr | 4 -that-         |                         |              |             |       |
|   |        |                 | Chips Pharing                                                    | Our Pulling 18                                           |       |               |            |                      |                             | 0     | hça Abu phố  | to considerate |                 |                            |             |                |             |                  | -                       | ring the bil |             |       |
|   |        |                 |                                                                  |                                                          |       |               | Berl Der   | Ref Burling Ini      |                             |       |              |                | Rusi ö hilm nay |                            |             |                |             |                  | thể cơ nhập họp         |              |             |       |
|   | •      | Clanedar        | Theory in her size                                               | bố định danh nă<br>nhân tân Công<br>An phoring tá<br>nấn |       | Nupl          | Period X3  | antes<br>El terretes | Think and<br>(Time)         |       | Name         | President 213  | -               | Third and<br>(Tink)        | Dişa sar bû | The Silve star | the birs ma | 1000 Barris 1000 | Cidy bin<br>ship<br>bit |              | -           | 11ite |
|   |        |                 |                                                                  |                                                          |       |               |            |                      |                             |       |              |                |                 |                            |             |                |             |                  |                         |              |             |       |
| 4 |        | Cân shât        | Gill time Nam, Ngily size, 2508/2017<br>Will dem same fill GOBET |                                                          | 76.00 | sou and<br>0  | Pruding 18 | Quie #               | Trains and ref.<br>Children | 76.00 | iowand<br>8  | Protect        | 0.0-1           | tham and Hill<br>Chilitten | Thuộng trũ  |                |             |                  | 0                       |              |             | a     |
|   |        | City mild       | Gái sinn NG, hgáy ann. 9688(2017<br>Mill dhin asinn BÓ GC862*    |                                                          | 16.12 | en, pril<br>4 | Phuling 18 | Gude 8               | Thiese and reli<br>Onlines  | 16.22 | ibuni<br>4   | Project 15     | 0.4-5           | Thirth and reli<br>On More | Thuếng hũ   |                |             |                  | •                       |              |             |       |
| 1 |        | Cáo realt       | Gui sim Mà Ngày ann 20672018<br>Nà Ann ainn 56 00627             |                                                          | 76.05 | anand<br>4    | Proving 18 | Guden II             | That poll of<br>Collabora   | 16.00 | in and       | Project 18     | 0.01            | There and rel<br>Onlines   | Truing to   |                |             |                  | ø                       | D.           | Π           | ø     |

Sau khi PHHS xác nhận nhập học trên trang tuyensinhdaucap.hcm.edu.vn, nhà trường sẽ thống kê được số lượng học sinh đã xác nhận nhập học.

Khi PHHS đến nộp hồ sơ, nhà trường tích chọn vào các cột [Giấy báo nhập học], [Phiếu kê khai],... và tích [**Lưu dữ liệu**].

#### 1.4. Gửi thông báo tuyển sinh đầu cấp

**Mô tả:** Chức năng này cho phép đơn vị nhà trường thực hiện việc gửi thông báo cho học sinh trúng tuyển sau khi Phòng GD gửi danh sách trúng tuyển sau phân tuyến.

#### Các bước thực hiện:

Bước 1: Tại phân hệ **Tuyển sinh đầu cấp**, kích chọn mục **1.Hồ sơ học sinh/1.4. Gửi thông báo tuyển sinh đầu cấp.** 

Bước 2: Nhà trường thực hiện soạn nội dung văn bản tại ô [Soạn nội dung tin nhắn], chọn [Danh sách người nhận].

| 1 Hill ato hope sentin - 2. Dich vy -                                                                                                    |                                   |     |               |                    |               |            |                    |        |   |  |  |  |
|----------------------------------------------------------------------------------------------------|-----------------------------------|-----|---------------|--------------------|---------------|------------|--------------------|--------|---|--|--|--|
| Tim kólm 🗘 tá. Ciết thông bảo tuyến sinh cấu cấp                                                                                                    |                                   |     |               |                    |               |            |                    |        |   |  |  |  |
| SOẠN NỘI DUNG TIN NHÂN                                                                                                    |                                   |     |               |                    |               |            |                    |        |   |  |  |  |
| Nội dung tin nhấn thông báo (còn 68 ký tự [1 SMS])                                                                                                    |                                   |     |               |                    |               |            |                    |        |   |  |  |  |
| Nhà trường thán Philis Philip đác thể trưởng trước ngày 1507/2025         Elair chếng nhận           Dia chếng nhận         Philip thán Philip Thán Philip Thán Philip |                                   |     |               |                    |               |            |                    |        |   |  |  |  |
| -DANH SÁCH NGƯỜI NHẬN                                                                                                    |                                   |     |               |                    |               |            |                    |        |   |  |  |  |
| Số định danh cá nhân                                                                                                    | Nhập Số định danh cả nhân         |     | Họ và tên     | Nhập Họ và tên     |               |            | PH đồng ý nhập học | Tất că | • |  |  |  |
| Có số điện thoại                                                                                                    | – Tất cả –                        | • 3 | Số điện thoại | Nhập Số điện thoại | Gửi thông bảo | Tất cả 🔹 🔻 | Diện cư trú        | Tất cả | • |  |  |  |
| Phường/Xã                                                                                                    | -Tất cà                           | •   | Khu phố       | Tất cà 🔻           | тő            | Tất cà 🔻   | Phân tuyển         | Tất cả | • |  |  |  |
| STT Số định danh Họ tên                                                                                                    | Ngày sinh Giới tính Số điện thoại |     |               |                    | Nội dung g    | μůři       |                    |        |   |  |  |  |
| Chông có bản ghi nào!                                                                                                    |                                   |     |               |                    |               |            |                    |        |   |  |  |  |

Bước 3: Nhà trường thực hiện tích vào ô vuông trước tên học sinh và nhấn nút **[Sao chép nội dung]** để sao chép nội dung văn bản đã soạn cho nhiều học sinh.

Bước 4: Nhà trường thực hiện kích nút [**Gửi thông báo**] để gửi thông báo trúng tuyển đến PHHS.

#### 2. Dịch vụ

#### 2.1. Các dịch vụ được đăng ký tại trường

**Mô tả:** Chức năng này cho phép đơn vị nhà trường thực hiện khai báo các dịch vụ được đăng ký tại trường khi PHHS xác nhận hồ sơ nhập học trên Cổng tuyển sinh.

#### Các bước thực hiện:

Bước 1: Tại phân hệ Tuyển sinh đầu cấp, kích chọn mục 1. Hồ sơ học sinh/2.

#### Dịch vụ/ 2.1 Các dịch vụ được đăng ký tại trường.

Bước 2: Kích nút [Thêm mới] để khai báo dịch vụ.

| 1. Hể sơ học sinh - 2. Dịch vụ -                                                |                                                 |               |                                |        |   |  |  |  |  |  |  |  |  |
|---------------------------------------------------------------------------------|-------------------------------------------------|---------------|--------------------------------|--------|---|--|--|--|--|--|--|--|--|
| 🚼 2.1 Các địch vụ được đảng bý là trưởng Tin kiểm Thưởng một 🕅 Xia Xuất Exast y |                                                 |               |                                |        |   |  |  |  |  |  |  |  |  |
| Mã dịch vụ:                                                                     | Nhập                                            | Mã dịch vự    | Tên dịch vụ: Aihập Tên dịch vụ |        |   |  |  |  |  |  |  |  |  |
| ID I                                                                            |                                                 | Mã dịch vụ    | Tên dịch vụ                    | Thứ tự | 1 |  |  |  |  |  |  |  |  |
| Không có bản                                                                    | Không có bản gás nikat                          |               |                                |        |   |  |  |  |  |  |  |  |  |
| 🚦 cơ sở                                                                         | 📲 cơ sở đữ liệu ngành giáo đục và đảo tạo 🗴 🗖 🗙 |               |                                |        |   |  |  |  |  |  |  |  |  |
| Chọn dịch                                                                       | Tìm kiếm Ghi                                    | Đóng          |                                |        |   |  |  |  |  |  |  |  |  |
| Mã dịch vụ                                                                      | : Nh                                            | ập Mã dịch vụ | Tên dịch vụ: Nhập Tên dịch vụ  |        | 3 |  |  |  |  |  |  |  |  |
| STT                                                                             | <b>~</b>                                        | Mã dịch vụ    | Tên dịch vụ                    | Thứ tự |   |  |  |  |  |  |  |  |  |
| 1                                                                               |                                                 | BT            | Bán trú                        | 1      |   |  |  |  |  |  |  |  |  |
| 2                                                                               |                                                 | VC            | Đưa đón                        | 2      |   |  |  |  |  |  |  |  |  |
|                                                                                 |                                                 | 2             |                                |        |   |  |  |  |  |  |  |  |  |

Bước 3: Tích chọn các dịch vụ hiện có tại trường (Danh mục dịch vụ sẽ do Phòng GD-ĐT khai báo), kích nút **[Ghi]** để lưu lại dữ liệu.

## THÔNG TIN HỖ TRỢ

## Thông tin hỗ trợ:

Hotline: 1900.4740 (Trong giờ hành chính từ Thứ 2 đến Thứ 7) Email: <u>cskh@quangich.com</u> hoặc nhóm Zalo theo từng bậc học.